## Comment ajouter une route (Road) à votre liste déroulante dans EBOL

Administration > Roads Setup > Insert > appuyez sur l'un des codes de route, puis saisissez rapidement les premières lettres du code de route (Road) dont vous avez besoin > mettez en surbrillance en bleu le code de route (Road) dont vous avez besoin > OK

| eBOL powered                                          | by GE Transportation                                                                                                    |                                                                                                    |                                           |                 |
|-------------------------------------------------------|----------------------------------------------------------------------------------------------------|----------------------------------------------------------------------------------------------------|-------------------------------------------|-----------------|
| Main Menu - Create                                    | BOL - View BOLs - EDI Data -                                                                                                    | dministration -                                                                                                 |                                           |                 |
|                                                       | Shipper: H/<br>Use                                                                                                    | Edit Pattern<br>Create Patter<br>Create Patter<br>Create Patter<br>Setup Screer<br>Junctions Set<br>Roads Setup | m<br>From Pa<br>Tri From Se<br>Its<br>tup | ttern<br>nt BOL |
| eBOL powered                                          | by GE Transportation                                                                                                    |                                                                                                    |                                           |                 |
| Main Menu - Create E                                  | SOL ← View BOLs ← EDI Data ← Adminis                                                                                                    | tration <del>~</del>                                                                                            |                                           |                 |
| Road<br>GEXR                                          | Insert Delete Copy<br>Total Records Found<br>Road Name<br>GODERICH-EXETER RY CO. LTD                                                                                                    | Main Setup                                                                                                    |                                           |                 |
|                                                       | Road Listing for SI                                                                                                    | nipper AG55HAP                                                                                                  | PAPPIN                                    |                 |
| Road                                                  | Insert Delete<br>Road Selection<br>Please Select                                                                                                    | Conv II M<br>n For Shipper Set<br>One or More Road                                                              | tup<br>S                                  |                 |
| GEXR<br>-lighlight the Road<br>Code you need<br>added | Road Code and Name<br>KT-KENTUCKY & TENNESSEE RY<br>KWT-KWT RY, INC<br>KXHR-KNOXVILLE & HOLSTON RIVE<br>KYLE-KYLE RR CO.<br>LA-LOUISIANA & ARKANSAS RY CO<br>LAJ-LOS ANGELES JUNCTION RY<br>LAL-LIVONIA, AVON & LAKEVILLE RI<br>LAS-LOUISIANA SOUTHERN RAILRO<br>LASB-LACKAWAXEN & STOURBRID<br>LBR-LOWVILLE & BEAVER RIVER RI | R RR<br>O.<br>R CORP<br>DAD<br>GE RR<br>R CO.                                                                   |                                           |                 |
|                                                       |                                                                                                    | 5                                                                                                    | OK                                        | Cancel          |